## 配置SPA525G和SPA525G2的螢幕保護程式設定

## 目標

螢幕保護程式允許裝置的螢幕變為黑色、灰色或者顯示預定照片,而不是在指定時間段內未使 用時保持活動狀態。這有助於節約能源,以及在使用者外出時隱藏個人資訊。

本文檔旨在解釋如何在SPA525G和SPA525G2上設定螢幕保護程式設定。

## 適用裝置

·SPA525G

·SPA525G2

## 設定螢幕保護程式設定

步驟1.在電話上按Setup。系統將顯示Information and Settings螢幕:

| 01/04/12 01:39p 🕂        |                       | 8 | Angela Martin |
|--------------------------|-----------------------|---|---------------|
| Information and Settings |                       |   |               |
| 1                        | Call History          |   |               |
| 2                        | Directories           |   |               |
| 3                        | Network Configuration |   |               |
| 4                        | User Preferences      |   |               |
| 5                        | Status                |   |               |
| 6                        | CME Services          |   | ×             |
|                          | LAB                   |   |               |
|                          | Select                |   | Exit          |

步驟2.導覽至User Preferences,然後按Select。系統將顯示User Preferences螢幕:

| 01/                | 04/12 🚽            |      |  |  |
|--------------------|--------------------|------|--|--|
| User Preferences 🗂 |                    |      |  |  |
| 1                  | Ring Settings      |      |  |  |
| 2                  | Screen Preferences |      |  |  |
| 3                  | Bluetooth          |      |  |  |
|                    |                    |      |  |  |
|                    |                    | ×    |  |  |
| LAB                |                    |      |  |  |
|                    | Select             | Back |  |  |

步驟3.在*User Preferences*頁面上,導航到Screen Preferences,然後按**Select**。出現*Screen Preferences*螢幕。導航到**螢幕保護程式**,然後按左右導航鍵切換複選標籤,啟用或禁用螢幕 保護程式。

| 01                     | /04/12 🕂                  |    |      |  |
|------------------------|---------------------------|----|------|--|
| Screen Preferences 📨 🐨 |                           |    |      |  |
| 1                      | Screen Saver              |    |      |  |
| 2                      | Screen Saver Settings     |    | > _  |  |
| 3                      | Backlight                 |    |      |  |
| 4                      | Backlight Timer (sec)     | 30 |      |  |
| 5                      | <b>Display Brightness</b> | 15 |      |  |
| 6                      | Wallpaper 1.j             | pg | ≈5   |  |
|                        | LAB                       |    |      |  |
|                        | Set                       |    | Back |  |

步驟4.要修改螢幕保護程式設定,請導航到**螢幕保護程式設定**,然後按右導航鍵。出現 Screen Saver Settings螢幕:

| 01/04/12     | 4                              |    |      |
|--------------|--------------------------------|----|------|
| Screen Saver | Settings                       |    |      |
| Screer       | n Saver Type<br>Black Backgrou | nd |      |
| Trigge       | r Interval (sec)               | 30 |      |
| Refres       | h Interval (sec)               | 10 |      |
| LAB          |                                |    | ×    |
|              | Set                            |    | Back |

步驟5.按右箭頭導航不同的螢幕保護程式型別。可用選項如下:

·黑色 — 顯示黑屏

·灰色 — 顯示灰色螢幕

·黑色/灰色旋轉 — 螢幕從黑色到灰色遞增循環。

·圖片輪替 — 螢幕通過電話管理員在電話上提供的可用圖片進行輪替。

·數字幀 — 顯示背景圖片。

·下載圖片 — 顯示下載螢幕。

·時鐘 — 顯示時鐘。

步驟6.導航到觸發器間隔,並設定啟用螢幕保護程式之前電話等待的時間。預設值為300秒。

步驟7.導航到**刷新間隔**,並輸入螢幕保護程式修改所顯示螢幕(例如,如果選擇圖片旋轉)之前的秒數。

步驟8.按**Set**儲存設定。